## <u>ข้อปฏิบัติสำหรับการเข้าร่วมประชุมผู้ถือหุ้นร่วม ระหว่างผู้ถือหุ้นของบริษัท ซีพี แอ็กซ์ตร้า จำกัด (มหาชน)</u> และผู้ถือหุ้นของบริษัท เอก-ซัย ดีสทริบิวชั่น ซิสเทม จำกัด ผ่านสื่ออิเล็กทรอนิกส์ (E-Meeting)

การประชุมผู้ถือหุ้นร่วมระหว่างผู้ถือหุ้นของบริษัท ซีพี แอ็กซ์ตร้า จำกัด (มหาชน) และผู้ถือหุ้นของบริษัท เอก-ชัย ดีสทริบิวชั่น ซิสเทม จำกัด ("**การประชุมผู้ถือหุ้นร่วม**") กำหนดให้จัดการประชุมในวันจันทร์ที่ 23 กันยายน 2567 ผ่านสื่ออิเล็กทรอนิกส์เพียงช่องทางเดียว โดยไม่มีการจัดสถานที่ประชุมหรือการลงทะเบียนที่หน้างาน ทั้งนี้ บริษัทฯ ได้ว่าจ้างบริษัท อินเวนท์เทค ซิสเท็มส์ (ประเทศไทย) จำกัด เป็นผู้ให้บริการในการจัดการประชุมผ่านสื่ออิเล็กทรอนิกส์ด้วยระบบควบคุมการประชุมที่ผ่านการประเมินความสอดคล้องด้วยตนเอง ตามมาตรฐานการรักษาความมั่นคงปลอดภัยด้านสารสนเทศของระบบควบคุมการประชุม พ.ศ. 2563 ที่สำนักงานพัฒนาธุรกรรมทาง อิเล็กทรอนิกส์จัดทำขึ้นภายใต้ประกาศกระทรวงดิจิทัลเพื่อเศรษฐกิจและสังคม

ท่านผู้ถือหุ้นและผู้รับมอบฉันทะที่ประสงค์จะเข้าประชุมผ่านสื่ออิเล็กทรอนิกส์ด้วยตนเอง โปรดเตรียมหลักฐานในการแสดงสิทธิเข้าร่วม การประชุมผู้ถือหุ้นร่วม และดำเนินการตามขั้นตอนการยื่นแบบคำร้องเข้าร่วมการประชุมผู้ถือหุ้นร่วมผ่านสื่ออิเล็กทรอนิกส์ ดังนี้

## หลักฐานในการแสดงสิทธิเข้าร่วมการประชุมผู้ถือหุ้นร่วม

ขอให้ท่านผู้ถือหุ้นอัพโหลดเอกสารดังรายการที่กำหนดตามตารางนี้เข้าสู่ระบบ โดยบริษัทฯ จะพิจารณาเป็นกรณีตามแต่ ประเภทของผู้ถือหุ้น ทั้งนี้ ท่านผู้ถือหุ้นสามารถถ่ายภาพและอัพโหลดเอกสารส่งมายังบริษัทฯ ได้

- 1. ผู้ถือหุ้นที่เป็นบุคคลธรรมดา
- 1.1 <u>กรณีที่ผู้ถือหุ้นเข้าประชุมด้วยตนเอง</u>

สำเนาเอกสารแสดงตนที่ออกโดยส่วนราชการซึ่งปรากฏรูปถ่ายของผู้ถือหุ้นและยังไม่หมดอายุ เช่น บัตรประจำตัว ประชาชน ใบอนุญาตขับรถ หรือหนังสือเดินทาง พร้อมลงนามรับรองสำเนาถูกต้อง หรือ ภาพถ่ายของเอกสารข้างต้น ซึ่งวางบนกระดาษพร้อมลงนามรับรองสำเนาถูกต้อง และหากมีการเปลี่ยนชื่อ-นามสกุลให้แสดงหลักฐานประกอบด้วย

- 1.2 <u>กรณีที่ผู้ถือหุ้นมอบฉันทะให้ผู้รับมอบฉันทะเข้าประชุมแทน</u>
  - หนังสือมอบฉันทะตามแบบที่แนบมาพร้อมหนังสือเชิญประชุม ซึ่งได้กรอกข้อความถูกต้องครบถ้วนและลงลายมือชื่อ ผู้มอบฉันทะและผู้รับมอบฉันทะ
  - (2) สำเนาเอกสารแสดงตนที่ส่วนราชการออกให้ของผู้ถือหุ้นโดยมีรายละเอียดตามข้อ 1.1 ข้างต้น และผู้ถือหุ้นได้ลงนาม รับรองสำเนาถูกต้อง
  - (3) สำเนาเอกสารแสดงตนที่ส่วนราชการออกให้ของผู้รับมอบฉันทะโดยมีรายละเอียดตามข้อ 1.1 ข้างต้น และผู้รับมอบฉันทะ ได้ลงชื่อรับรองสำเนาถูกต้อง

## ผู้ถือหุ้นที่เป็นนิติบุคคล

- 2.1 <u>กรณีที่ผู้แทนของนิติบุคคลเข้าประชุมด้วยตนเอง</u>
  - (1) สำเนาเอกสารแสดงตนที่ออกโดยส่วนราชการของผู้แทนของนิติบุคคล โดยมีรายละเอียดตามข้อ 1.1 ข้างต้น พร้อม ลงนามรับรองสำเนาถูกต้อง
  - (2) สำเนาหนังสือรับรองการจดทะเบียนนิติบุคคล (อายุไม่เกิน 1 ปี) ซึ่งลงนามรับรองสำเนาถูกต้องโดยผู้แทนของนิติ บุคคล พร้อมทั้งประทับตราสำคัญ (ถ้ามี) และมีข้อความแสดงให้เห็นว่าผู้แทนนิติบุคคลซึ่งเป็นผู้เข้าร่วมประชุมมี อำนาจกระทำการแทนนิติบุคคลซึ่งเป็นผู้ถือหุ้น

| 2.2 <u>กรณีที่นิติบุคคลมอบฉันทะให้ผู้รับมอบฉันทะเข้าประชุมแทน</u> |                                                                                                    |  |
|-------------------------------------------------------------------|----------------------------------------------------------------------------------------------------|--|
| (1)                                                               | หนังสือมอบฉันทะตามแบบที่แนบมาพร้อมหนังสือเชิญประชุม ซึ่งได้กรอกข้อความถูกต้องครบถ้วนและลงลายมือชื่อ      |  |
|                                                                   | ผู้มอบฉันทะและผู้รับมอบฉันทะ พร้อมทั้งประทับตราสำคัญ (ถ้ามี)                                             |  |
| (2)                                                               | สำเนาหนังสือรับรองการจดทะเบียนนิติบุคคล (อายุไม่เกิน 1 ปี) ซึ่งลงนามรับรองสำเนาถูกต้องโดยผู้แทนของนิติ   |  |
|                                                                   | บุคคล พร้อมทั้งประทับตราสำคัญ (ถ้ามี) และมีข้อความแสดงให้เห็นว่าผู้แทนของนิติบุคคลมีอำนาจกระทำการแทน     |  |
|                                                                   | นิติบุคคลซึ่งเป็นผู้ถือหุ้น                                                                              |  |
| (3)                                                               | สำเนาเอกสารแสดงตนที่ออกโดยส่วนราชการของผู้แทนของนิติบุคคล โดยมีรายละเอียดตามข้อ 1.1 ข้างต้น พร้อมลง      |  |
|                                                                   | นามรับรองสำเนาถูกต้อง                                                                                    |  |
| (4)                                                               | สำเนาเอกสารแสดงตนที่ออกโดยส่วนราชการของผู้รับมอบฉันทะ โดยมีรายละเอียดตามข้อ 1.1 ข้างต้น พร้อมลงนาม       |  |
|                                                                   | รับรองสำเนาถูกต้อง                                                                                       |  |
| 3. กร                                                             | 3. กรณีที่เป็นผู้ลงทุนต่างประเทศและแต่งตั้งให้คัสโตเดียน (Custodian) ในประเทศไทยเป็นผู้รับฝากและดูแลหุ้น |  |
| (1)                                                               | หนังสือมอบฉั้นทะแบบ ค. ซึ่งได้กรอกข้อความถูกต้องครบถ้วนและลงลายมือชื่อผู้มอบฉันทะและผู้รับมอบฉันทะ       |  |
| (2)                                                               | หนังสือยืนยันว่าผู้ลงนามในหนังสือมอบฉันทะได้รับอนุญาตให้ประกอบธุรกิจคัสโตเดียน (Custodian)               |  |
| (3)                                                               | สำเนาหนังสือรับรองการจดทะเบียนนิติบุคคลของคัสโตเดียน (Custodian) ซึ่งรับรองสำเนาถูกต้องโดยผู้แทนของนิติ  |  |
|                                                                   | บุคคล พร้อมทั้งประทับตราสำคัญ (ถ้ามี) และมีข้อความแสดงให้เห็นว่าผู้แทนของนิติบุคคลซึ่งเป็นผู้ลงนามในฐานะ |  |
|                                                                   | ผู้มอบฉันทะนั้น มีอำนาจกระทำการแทนศัลโตเดียน (Custodian)                                                 |  |
| (4)                                                               | สำเนาเอกสารแสดงตนที่ส่วนราชการออกให้ของผู้แทนของนิติบุคคลซึ่งเป็นคัสโตเดียน (Custodian) โดยมีรายละเอียด  |  |
|                                                                   | ตามข้อ 1.1 ข้างต้น พร้อมลงนามรับรองสำเนาถูกต้อง                                                          |  |
| (5)                                                               | หนังสือมอบอำนาจจากผู้ถือหุ้นให้คัสโตเดียน (Custodian) เป็นผู้รับฝากและดูแลหุ้น                           |  |
| (6)                                                               | สำเนาหนังสือรับรองการจดทะเบียนนิติบุคคลของผู้ถือหุ้นซึ่งลงนามรับรองสำเนาถูกต้องโดยผู้แทนของนิติบุคคล     |  |
|                                                                   | พร้อมทั้งประทับตราสำคัญ (ถ้ามี) และมีข้อความแสดงให้เห็นว่าผู้แทนของนิติบุคคลซึ่งเป็นผู้ลงนามในหนังสือ    |  |
|                                                                   | มอบอำนาจมีอำนาจกระทำการแทนนิติบุคคลซึ่งเป็นผู้ถือหุ้น                                                    |  |
| (7)                                                               | สำเนาเอกสารแสดงตนที่ส่วนราชการออกให้ของผู้แทนของนิติบุคคลซึ่งเป็นผู้ถือหุ้น โดยมีรายละเอียดตามข้อ 1.1    |  |
|                                                                   | ข้างต้น พร้อมลงนามรับรองสำเนาถูกต้อง                                                                     |  |

ทั้งนี้ เอกสารที่มิได้มีต้นฉบับเป็นภาษาอังกฤษ จะต้องจัดทำคำแปลภาษาอังกฤษแนบมาพร้อมด้วย และให้ผู้ถือหุ้นหรือผู้มี อำนาจกระทำการแทนนิติบุคคลนั้นรับรองความถูกต้องของคำแปล

- กรณีที่มอบฉันทะให้กรรมการอิสระเข้าร่วมประชุม
  - (1) หนังสือมอบฉันทะ (แบบ ข.) ตามที่แนบมาพร้อมหนังสือเชิญประชุม ซึ่งเลือกกรรมการอิสระของบริษัทฯ คนใดคนหนึ่ง ตามรายชื่อที่ปรากฏในสิ่งที่ส่งมาด้วย 6 เป็นผู้รับมอบฉันทะและได้กรอกข้อความถูกต้องครบถ้วน และลงลายมือชื่อ ผู้มอบฉันทะ
  - (2) กรณีที่ผู้มอบฉันทะเป็นบุคคลธรรมดา ให้ใช้เอกสารตามข้อ 1.2 (1) (2)
  - (3) กรณีที่ผู้มอบฉันทะเป็นนิติบุคคล ให้ใช้เอกสารตามข้อ 2.2 (1) (3)

## <u>วิธีปฏิบัติในการเข้าร่วมประชุมผู้ถือหุ้นร่วมผ่านสื่ออิเล็กทรอนิกส์ Inventech Connect</u>

ผู้ถือหุ้นและผู้รับมอบฉันทะที่ประสงค์จะเข้าร่วมประชุมผ่านสื่ออิเล็กทรอนิกส์ด้วยตนเอง สามารถดำเนินการได้ตามขั้นตอนการยื่นแบบ คำร้องเข้าร่วมประชุมผ่านสื่ออิเล็กทรอนิกส์ ดังนี้

# ้ขั้นตอนการยื่นแบบคำร้องเข้าร่วมประชุมผู้ถือหุ้นร่วมผ่านสื่ออิเล็กทรอนิกส์

1. ยื่นแบบคำร้องเข้าร่วมประชุมผ่าน Web browser ให้เข้าไปที่ <u>https://app.inventech.co.th/CPAXT092719R/#/homepage</u>

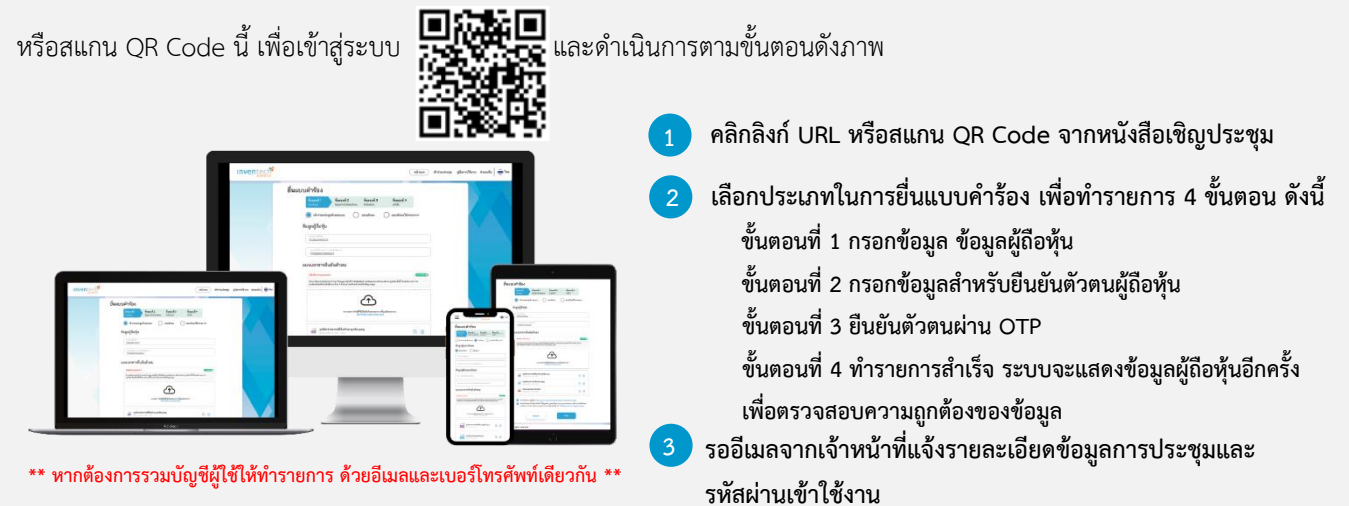

 สำหรับผู้ถือหุ้นที่ประสงค์จะเข้าร่วมประชุมด้วยตนเอง หรือโดยผู้รับมอบฉันทะที่ไม่ใช่กรรมการบริษัทฯ ผ่านสื่ออิเล็กทรอนิกส์ ระบบลงทะเบียนยื่นแบบคำร้องจะเปิดดำเนินการ<u>ตั้งแต่วันที่ 12 กันยายน 2567 เวลา 08:30 น.</u>โดยระบบจะปิดการลงทะเบียน วันที่ 23 กันยายน 2567 จนกว่าจะปิดการประชุม

ระบบการประชุมผ่านสื่ออิเล็กทรอนิกส์จะ<u>เปิดให้เข้าระบบได้ในวันที่ 23 กันยายน 2567 เวลา 12:00 น. (ก่อนเปิดการประชุม</u>
<u>2 ชั่วโมง)</u> โดยผู้ถือหุ้นหรือผู้รับมอบฉันทะจะต้องใช้ Username และ Password ที่ได้รับและปฏิบัติตามคู่มือการใช้งานในระบบ

## การมอบฉันทะให้กรรมการอิสระของบริษัทฯ

หากกรณีผู้ถือหุ้นที่ประสงค์จะมอบฉันทะให้กรรมการของบริษัทฯ <u>สามารถยื่นแบบคำร้องผ่านสื่ออิเล็กทรอนิกส์ได้ตามขั้นตอนที่กำหนด</u> <u>หรือจัดส่งหนังสือมอบฉันทะ พร้อมเอกสารประกอบ มายังบริษัทฯ ทางไปรษณีย์ ตามที่อยู่ข้างล่างนี้ โดยเอกสารจะต้อง มาถึงบริษัทฯ</u> <u>ภายในวันที่ 20 กันยายน 2567 เวลา 17.00 น.</u>

บริษัท ซีพี แอ็กซ์ตร้า จำกัด (มหาชน) ฝ่ายประสานงานตลาดหลักทรัพย์และนักลงทุนสัมพันธ์ ตู้ ปณ. 8 ปณฝ. พัฒนาการ กรุงเทพมหานคร 10251

## หากพบปัญหาในการใช้งาน โปรดติดต่อ Inventech Call Center

02-931-9130

@inventechconnect

ให้บริการระหว่างวันที่ 12 – 23 กันยายน 2567 เวลา 08.30 – 17.30 น.
(เฉพาะวันทำการ ไม่รวมวันหยุดราชการและวันหยุดนักขัตฤกษ์)

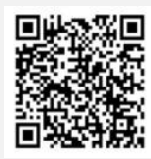

แจ้งปัญหาการใช้งาน @inventechconnect

## <u>สิ่งที่ส่งมาด้วย 8</u>

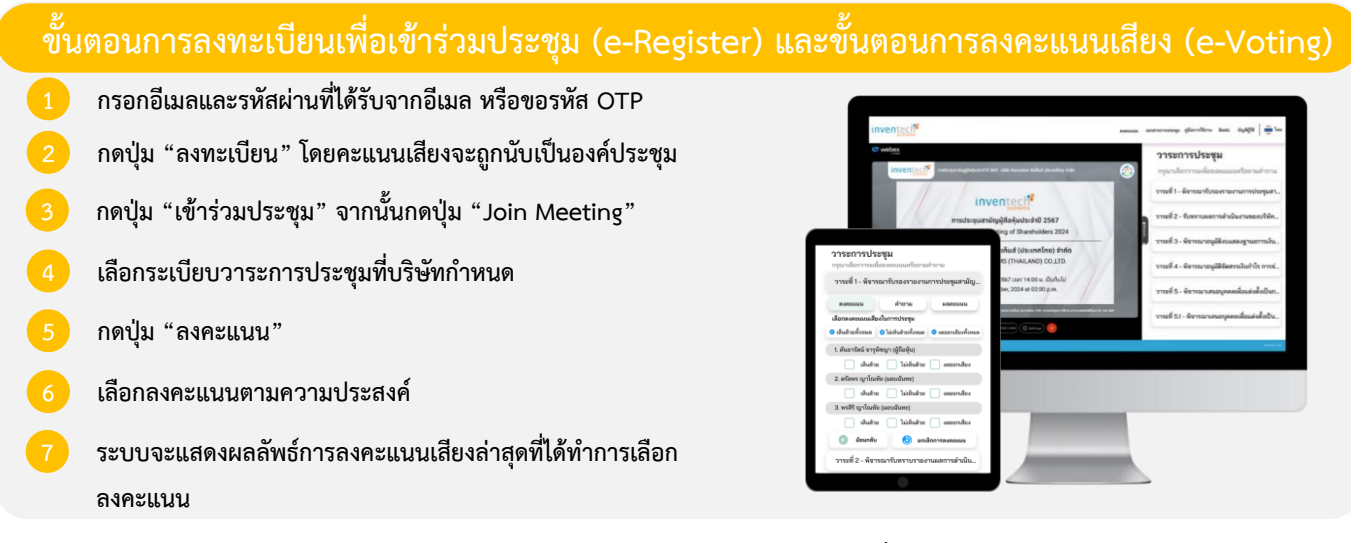

หากต้องการยกเลิกการลงคะแนนเสียงล่าสุด กรุณากดปุ่ม "ยกเลิกการลงคะแนน" (ซึ่งหมายความว่า ผลคะแนนล่าสุดของท่านจะ เท่ากับการไม่ออกเสียงลงคะแนน หรือผลคะแนนของท่านจะถูกนำไปรวมกับคะแนนเสียงที่การประชุมกำหนด) โดยท่านสามารถแก้ไข การออกเสียงลงคะแนนได้จนกว่าระบบจะปิดรับการลงคะแนนเสียงในวาระนั้นๆ

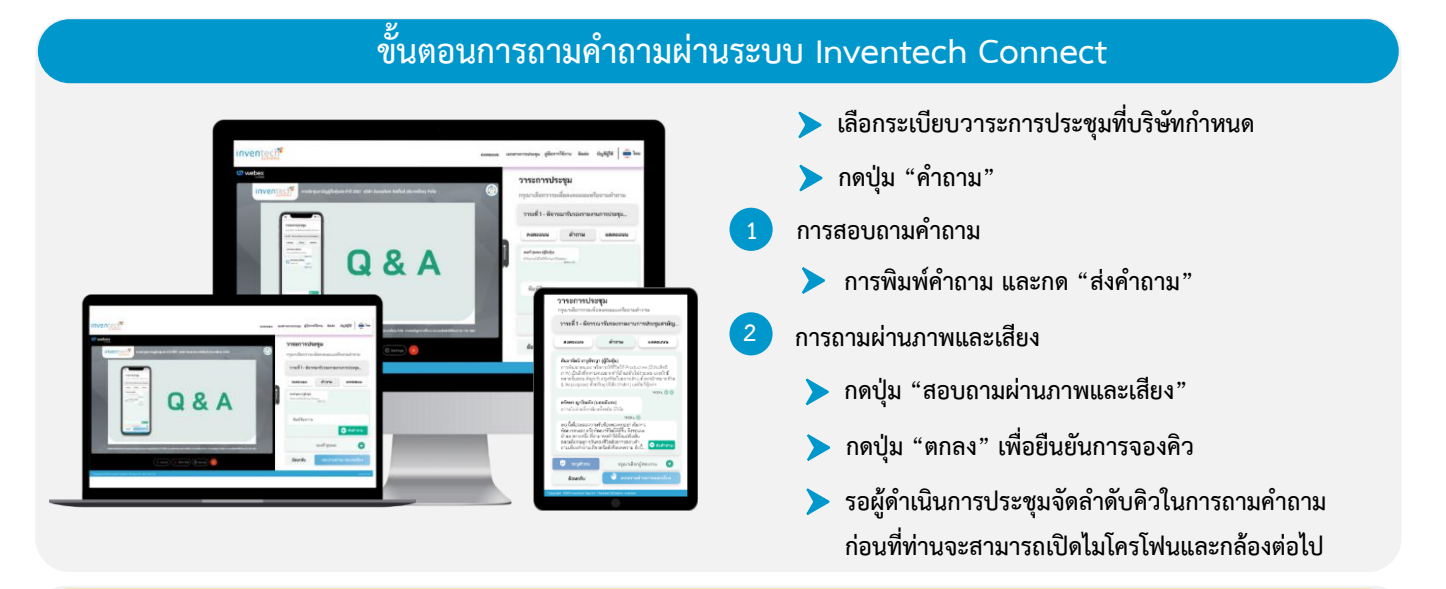

### ้ คู่มือการใช้งาน Inventech Connect

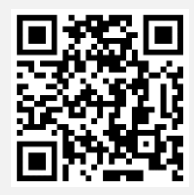

คู่มือการใช้งานระบบ Inventech Connect

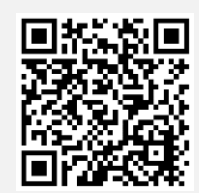

วิดีโอการใช้งานระบบ Inventech Connect

\*หมายเหตุ การทำงานของระบบประชุมผ่านสื่ออิเล็กทรอนิกส์ และระบบ Inventech Connect ขึ้นอยู่กับระบบอินเทอร์เน็ตที่รองรับของผู้ถือหุ้นหรือผู้รับมอบฉันทะ รวมถึงอุปกรณ์ และ/หรือ โปรแกรมของอุปกรณ์ กรุณาใช้อุปกรณ์ และ/หรือโปรแกรมดังต่อไปนี้ในการใช้งานระบบ

- 1. ความเร็วของอินเทอร์เน็ตที่แนะนำ
  - High Definition Video: ควรมีความเร็วอินเทอร์เน็ตที่ 2.5 Mbps (ความเร็วอินเทอร์เน็ตที่แนะนำ)
  - High Quality Video: ควรมีความเร็วอินเทอร์เน็ตที่ 1.0 Mbps
  - Standard Quality Video: ควรมีความเร็วอินเทอร์เน็ตที่ 0.5 Mbps
- อุปกรณ์ที่สามารถใช้งานได้: โทรศัพท์เคลื่อนที่/อุปกรณ์แท็ปเล็ต ระบบปฏิบัติการ iOS หรือ Android, เครื่องคอมพิวเตอร์/เครื่องคอมพิวเตอร์โน้ตบุ๊ค ระบบปฏิบัติการ Windows หรือ Mac
- อินเทอร์เน็ตบราวเซอร์ Chrome (บราวเซอร์ที่แนะนำ) / Safari / Microsoft Edge \*\* โดยระบบไม่รองรับ Internet Explorer

#### <u>สิ่งที่ส่งมาด้วย 8</u>

### แผนผังแสดงขั้นตอนการเข้าร่วมประชุมผ่านสื่ออิเล็กทรอนิกส์ (e-Meeting)

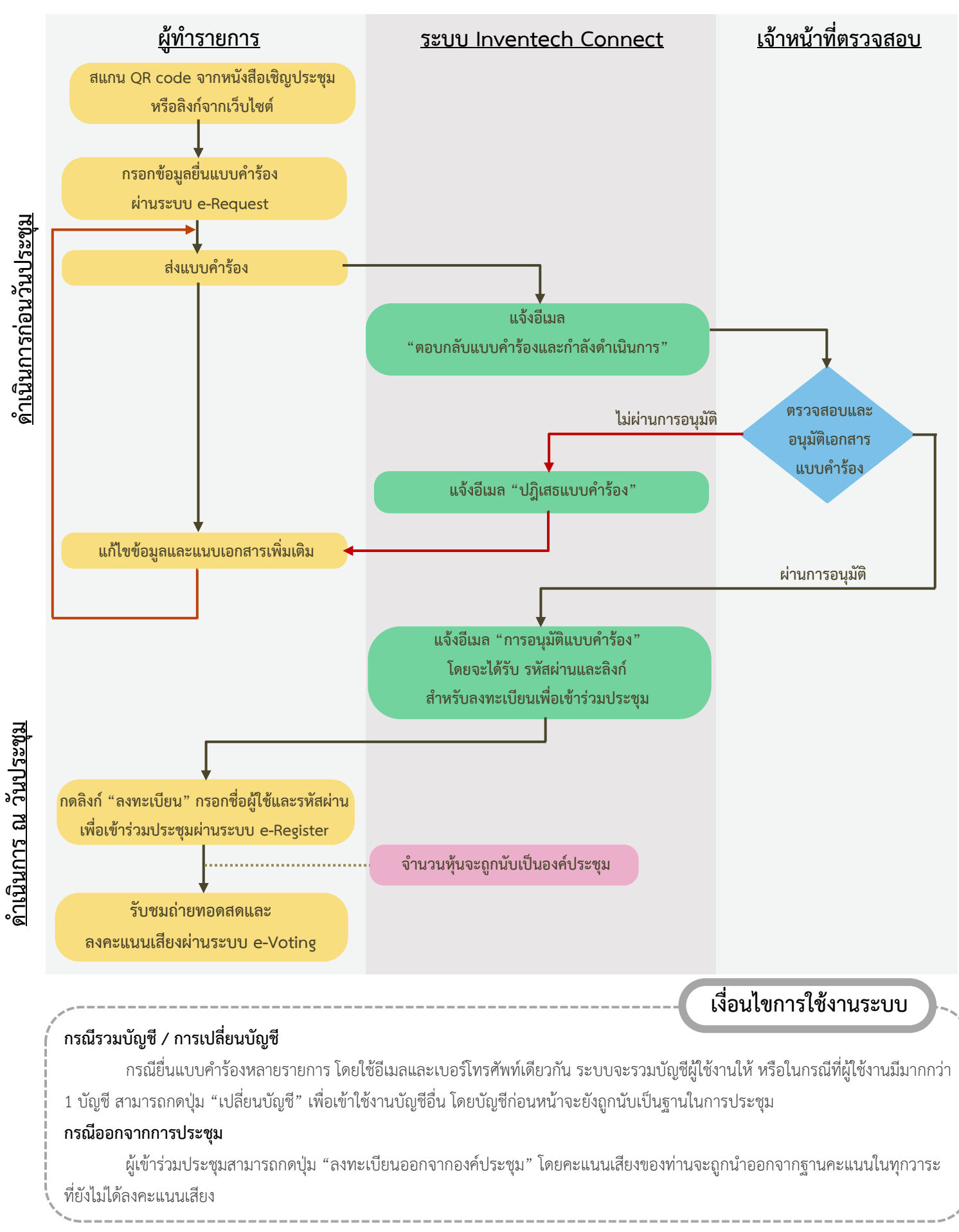